# Odoo

| Version:    | 1.0.0    |
|-------------|----------|
| Created by: | cloudimg |

### **Table of Contents**

| 1.) Overview                   | 1 |
|--------------------------------|---|
| 2.) Access & Security          | 1 |
| 3.) System Requirements        | 2 |
| 4.) Connecting to the Instance | 2 |
| 5.) Filesystem Configuration   | 7 |
| 6.) Server Components          | 8 |
| 7.) Using System Components    | 8 |
| Odoo                           | 8 |
|                                |   |

## 1.) Overview

This document is provided as a user guide for the Odoo product offering on the AWS Marketplace. Please reach out to <a href="mailto:support@cloudimg.co.uk">support@cloudimg.co.uk</a> if any issues are encountered following this user guide for the chosen product offering.

## 2.) Access & Security

Please update the security group of the target instance to allow the below ports and protocols for access and connectivity.

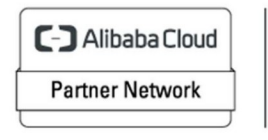

| Protocol | Туре | Port | Description           |
|----------|------|------|-----------------------|
| RDP      | ТСР  | 3389 | Remote Desktop Access |
| ТСР      | TCP  | 8069 | Odoo Front End        |

## 3.) System Requirements

The minimum system requirements for the chosen product offering can be found below

| Minimum CPU | Minimum RAM | Required Disk Space |
|-------------|-------------|---------------------|
| 1           | 1 GB        | 30GB                |

## 4.) Connecting to the Instance

Once launched in the Amazon EC2 Service, please connect to the instance via an RDP client using the **Administrator** user. Please allow the EC2 Instance to pass 2/2 status checks before connecting via RDP to allow the system enough time to complete the boot process.

To obtain the randomly generate password on boot for the Administrator user, please follow the below steps in the AWS Console.

Log into the Target AWS Account > Select the region of which was chosen to host the newly launched cloudimg AMI

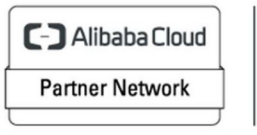

Registered Technology Partner

| aws Services Q Search for services, features, blogs, docs, and                                     | d more [Option+5]                                       | D A ⑦ N. Virginia ▼ cloudimg ▼                                                                                     |
|----------------------------------------------------------------------------------------------------|---------------------------------------------------------|----------------------------------------------------------------------------------------------------|
| Console Home Info                                                                                  |                                                         | Reset to default layout + Add widgets                                                                              |
| Recently visited Info                                                                              | :                                                       | II Welcome to AWS                                                                                                  |
| <ul><li> <li> EC2          &lt;</li></li></ul>                                                     | ন্টি VPC                                                | Getting started with AWS [2]<br>Learn the fundamentals and find valuable<br>information to get the most out of AWS |
| K AWS Cost Explorer                                                                                | AWS Application Migration Service                       | Training and certification [2]                                                                                     |
| AWS Marketplace Subscriptions       Image: Systems Manager                                         | <ul> <li>Service Catalog</li> <li>CloudTrail</li> </ul> | Learn from AWS experts and advance your skills and knowledge.                                                      |
| Image: Service       Image: Service       Image: Service       Image: Service       Image: Service | IAM     EC2 Image Builder                               | What's new with AWS? C<br>Discover new AWS services, features, and                                                 |
| View                                                                                               | all services                                            | 부 Regions.                                                                                                    |
| # AWS Health Info :                                                                                | E Cost and usage Info                                   | :                                                                                                    |
| Open issues<br>O Past 7 days                                                                       | Current month costs<br>\$55.04                          | Top costs for current month                                                                                        |
| Scheduled changes                                                                                  | Forecasted month end costs                              | 🚱 Tax \$9.17                                                                                                    |
| O Upcoming and past 7 days                                                                         | \$103.38 Up 5% over last month                          | Amazon Simple Storage Service \$3.20                                                                               |

Select EC2

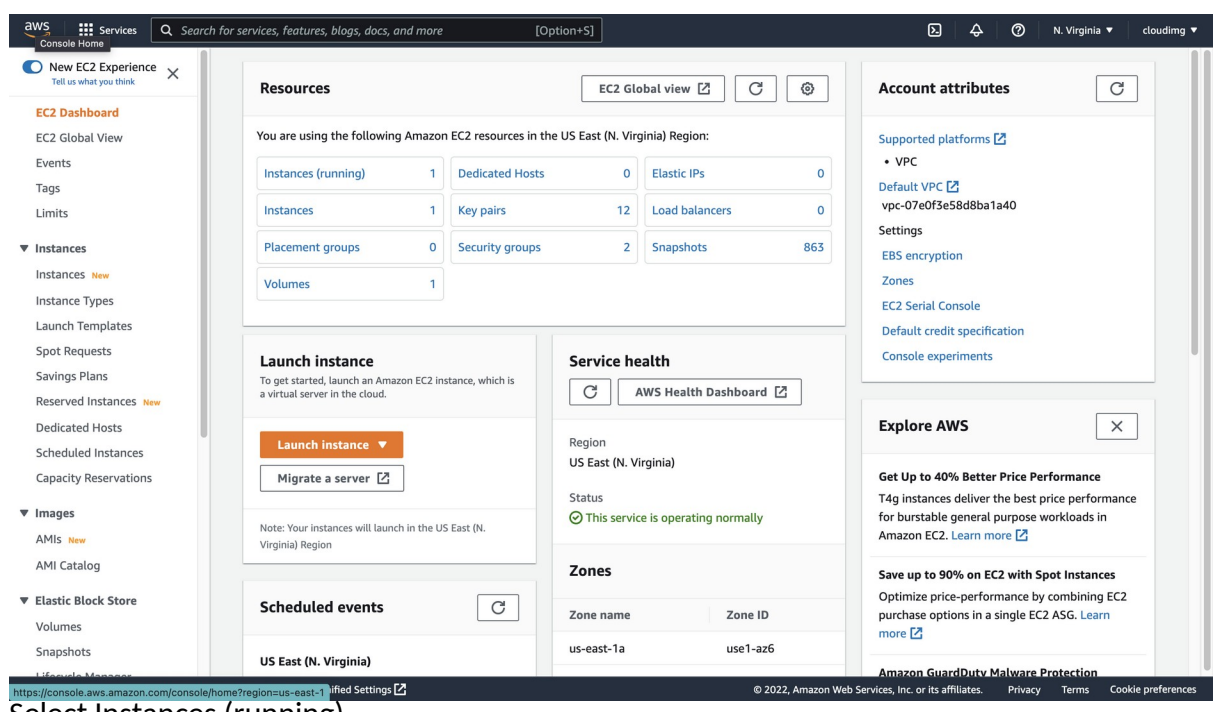

Select Instances (running)

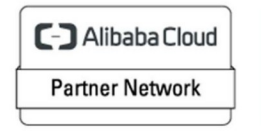

Registered Technology Partner

| aws Services Q Search                        | h for services, features, blogs, docs, and more                                                                                     | [Option+S]                                                     |                                                | ▶ 🗘 ⊘ N. Virginia ▼ cloudimg ▼                                          |
|----------------------------------------------|----------------------------------------------------------------------------------------------------|----------------------------------------------------------------|------------------------------------------------|-------------------------------------------------------------------------|
| New EC2 Experience X                         | Instances (1/1) Info                                                                                                    | C Connec                                                       | ct Instance state 🔻                            | Actions  Launch instances                                               |
| EC2 Dashboard<br>EC2 Global View<br>Events   | Q     Find instance by attribute or tag (case-sensitive)       Instance state = running     X       Clear filters       Image: Name | View details<br>Manage instance state<br>Status check          |                                                |                                                                         |
| Tags<br>Limits                               | Cloudimg-windows-server                                                                                                    | i-0ea3766                                                      | 5b9c1bc59ec 🔗 Runnir                           | Networking                                                              |
| ▼ Instances                                  |                                                                                                    |                                                                | Change security groups<br>Get Windows password | Image and templates                                                     |
| Instances New                                | Instance: i-0ea3766b9c1bc59ec (cloudimg-w                                                                                           | vindows-server)                                                | Modify IAM role                                | Monitor and troubleshoot                                                |
| Spot Requests                                | ▼ Instance summary Info                                                                                                    | Status ciecks Pioliton                                         | ing Tags                                       |                                                                         |
| Reserved Instances New                       | Instance ID<br>D i-0ea3766b9c1bc59ec (cloudimg-windows-server)                                                                      | Public IPv4 address D 54.89.238.46   open address              | Private                                        | IPv4 addresses<br>2.31.88.88                                            |
| Scheduled Instances<br>Capacity Reservations | IPv6 address<br>–                                                                                                    | Instance state<br>Running                                      | Public II<br>Public II<br>ec2<br>open ac       | Pv4 DNS<br>2-54-89-238-46.compute-1.amazonaws.com  <br>ddress 🖸         |
| ▼ Images                                     | Hostname type<br>IP name: ip-172-31-88-88.ec2.internal                                                                              | Private IP DNS name (IPv4 only) D ip-172-31-88-88.ec2.internal |                                                |                                                                         |
| AMI Catalog                                  | Answer private resource DNS name<br>–                                                                                               | Instance type<br>t3.medium                                     | Elastic I<br>–                                 | P addresses                                                             |
| Elastic Block Store     Volumes              | Auto-assigned IP address<br>54.89.238.46 [Public IP]                                                                                | VPC ID D vpc-07e0f3e58d8ba1a40                                 | AWS Co<br>Opt-<br>tions.                       | ompute Optimizer finding<br>-in to AWS Compute Optimizer for recommenda |
| Snapshots                                    | rtion? Find it in the new Unified Settions [7]                                                                                      |                                                                | @ 2022 Amazon Web Services                     | more 🔽                                                                  |

Search for the newly launched EC2 Instance Select the Radio button above for the instance Click Actions > Security > Get Windows password

| Servi                                              | Q Search for services, features, blogs, docs, and more                                                                                                    | [Option+S]               |                  |                                      | D & (              | ) N. Virginia | ▼ cloud      |
|----------------------------------------------------|----------------------------------------------------------------------------------------------------|--------------------------|------------------|--------------------------------------|--------------------|---------------|--------------|
| EC2 >                                              | Instances $ ightarrow$ i-Oea3766b9c1bc59ec $ ightarrow$ Get Windows password                                                                                                    |                          |                  |                                      |                    |               |              |
| Get Retriev                                        | Windows password Info<br>e and decrypt the initial Windows administrator password for this instance.                                                                                                    |                          |                  |                                      |                    |               |              |
| To de                                              | crypt the password, you will need your key pair for this instance.                                                                                                    |                          |                  |                                      |                    |               |              |
| G                                                  | Key pair associated with this instance clouding                                                                                                    |                          |                  |                                      |                    |               |              |
| Brows                                              | e to your key pair:<br>Browse                                                                                                    |                          |                  |                                      |                    |               |              |
| ⊘ cl<br>1.0<br>Or cop                              | ouding.pem<br>578K8<br>av and paste the contents of the key pair below:                                                                                                    |                          |                  |                                      |                    |               |              |
| MIIE<br>ZuTv<br>KOe<br>SS3j<br>LXV<br>/jdD<br>d5Ss | BEGIN RSA PRIVATE KEY<br>PAIBAAKCAQEAtijeMJR0zozvVyjrZAv8CMadpuT2sCgq85zpqk5GM8sIPAE<br>MI SmbnuxH51S3Hy9GGM6XSw2gT1xg0M+dmtsP9nWaUH68qthmc069EI<br>m3PA^Tx+dl6KUYEtnAwld0WkdIvl0SOQX74CWI2gwFp5PVqBBr11uTj5Ba<br>JywgppXiP7rdpfpcSUMQ9kho/RadPyy6Kf+gjPLR0/tlWMSwJiIPeollrWDk<br>BjEK692/TM57v0m7QQMB0XRQML4440jpe5C6nDwlsB9x+WKZUKEITF<br>7wpa9aGsJV3T53o4qX/QM3ycT4h8ldb5zQIDAQABAoIBAGOIcInkJIv4WHH<br>ahDJ/WKblpICD5tRF4kKMYLXR8M2Jrz57i3oI/OKIK27xffJtGg/NoctJZNwB | Wkzbb<br>br<br>SEo+<br>C |                  |                                      |                    |               |              |
|                                                    |                                                                                                    | Cancel                   | Decrypt password |                                      |                    |               |              |
| back Looking                                       | for Janguage selection? Find it in the new <b>Unified Settings [2</b> ]                                                                                                    | _                        |                  | © 2022 Amazon Web Services Inc. or i | its affiliates Pri | vacy Terms    | Cookie prefd |

 Teedback
 Looking for language selection? Find it in the new Unified Settings [2]
 0 2022, Amazin Web Services. The of it a minutes
 Privacy
 Looking for language selection?

 Click Browse and upload the key pair selected during the launch of the EC2 instance from the AWS Marketplace.
 Output
 Description

Click Decrypt password

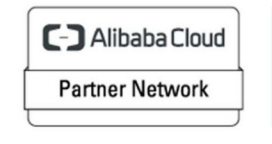

Registered Technology Partner

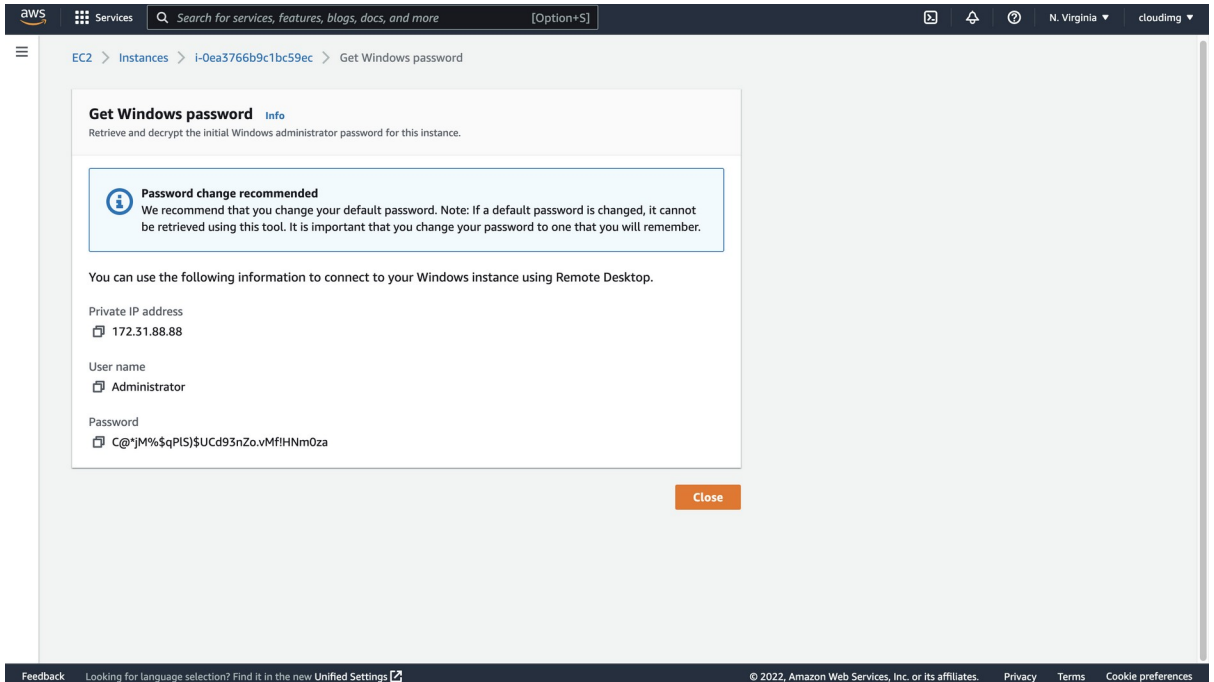

The Administrator password will now appear in plain text like the above example. Take a copy of this value and open a Remote Desktop Client Application.

| • • • |                | Microsoft Remote Desktop               |
|-------|----------------|----------------------------------------|
|       |                |                                        |
|       |                |                                        |
|       |                |                                        |
|       | Add PC         |                                        |
|       | PC name:       | 54.89.238.46                           |
|       | User account:  | Ask when required                      |
|       | General        | Display Devices & Audio Folders        |
|       | Cenerur        | Display Devices a Addio Tolders        |
|       | Friendly name: | Optional                               |
|       | Group:         | Saved PCs                              |
|       | Gateway:       | No gateway                             |
|       |                | Bypass for local addresses             |
|       |                |                                        |
|       |                | Reconnect if the connection is dropped |
|       |                | Swap mouse buttons                     |
|       |                |                                        |
|       |                |                                        |
|       |                |                                        |
|       |                | Cancel Add                             |
|       |                |                                        |
|       |                |                                        |
|       |                |                                        |
|       |                |                                        |

Create a new connection and enter the IP address of the newly launched EC2 Instance. For this example, the public IP address will be used as the server has been launched in a public subnet. Use the private IP address where applicable for your environment if you have a private connection into the AWS VPC of which hosts the EC2 Instance. These Private connections often take the form of a VPN connection.

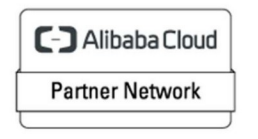

Click Add

Once added, double click the connection profile created in the above step, you will be prompted for a username & password. Enter the below values.

| Enter Your User Account                                                |                 |  |  |  |  |  |
|------------------------------------------------------------------------|-----------------|--|--|--|--|--|
| This user account will be used to connect to 54.89.238.46 (remote PC). |                 |  |  |  |  |  |
| Username:                                                              | Administrator   |  |  |  |  |  |
| Password:                                                              | •••••           |  |  |  |  |  |
|                                                                        | Show password   |  |  |  |  |  |
|                                                                        | Cancel Continue |  |  |  |  |  |

#### Username: Administrator Password: DECRYPTED VALUE RETRIEVED FROM THE ABOVE STEPS

#### **Click Continue**

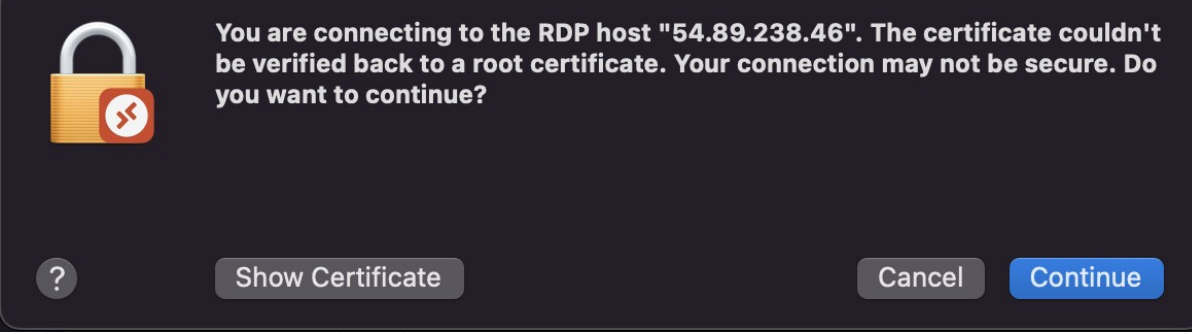

Click Continue if a pop up like the above appears.

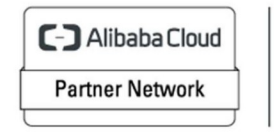

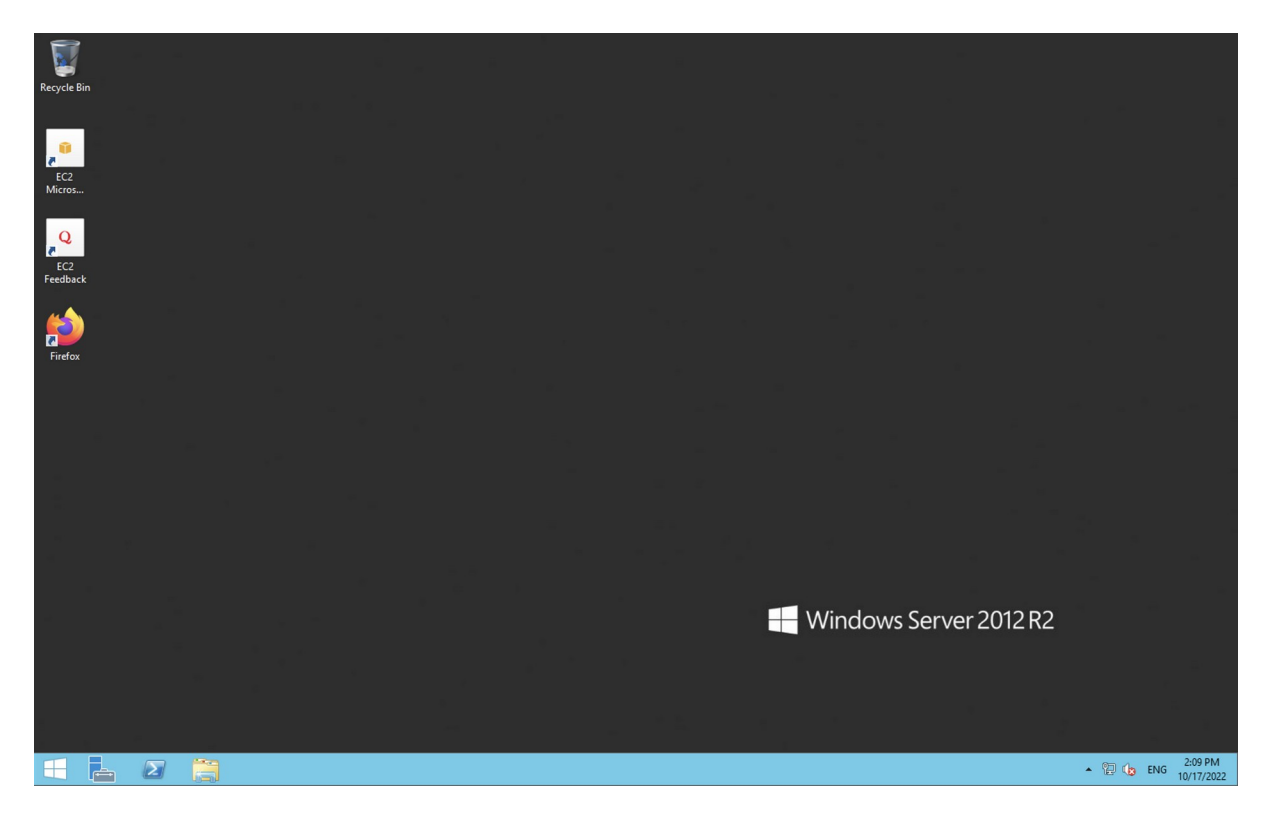

You have now successfully connected to the Windows Server hosted in AWS.

## 5.) Filesystem Configuration

Please see below for a screenshot of the server disk configuration and specific mount point mappings for software locations.

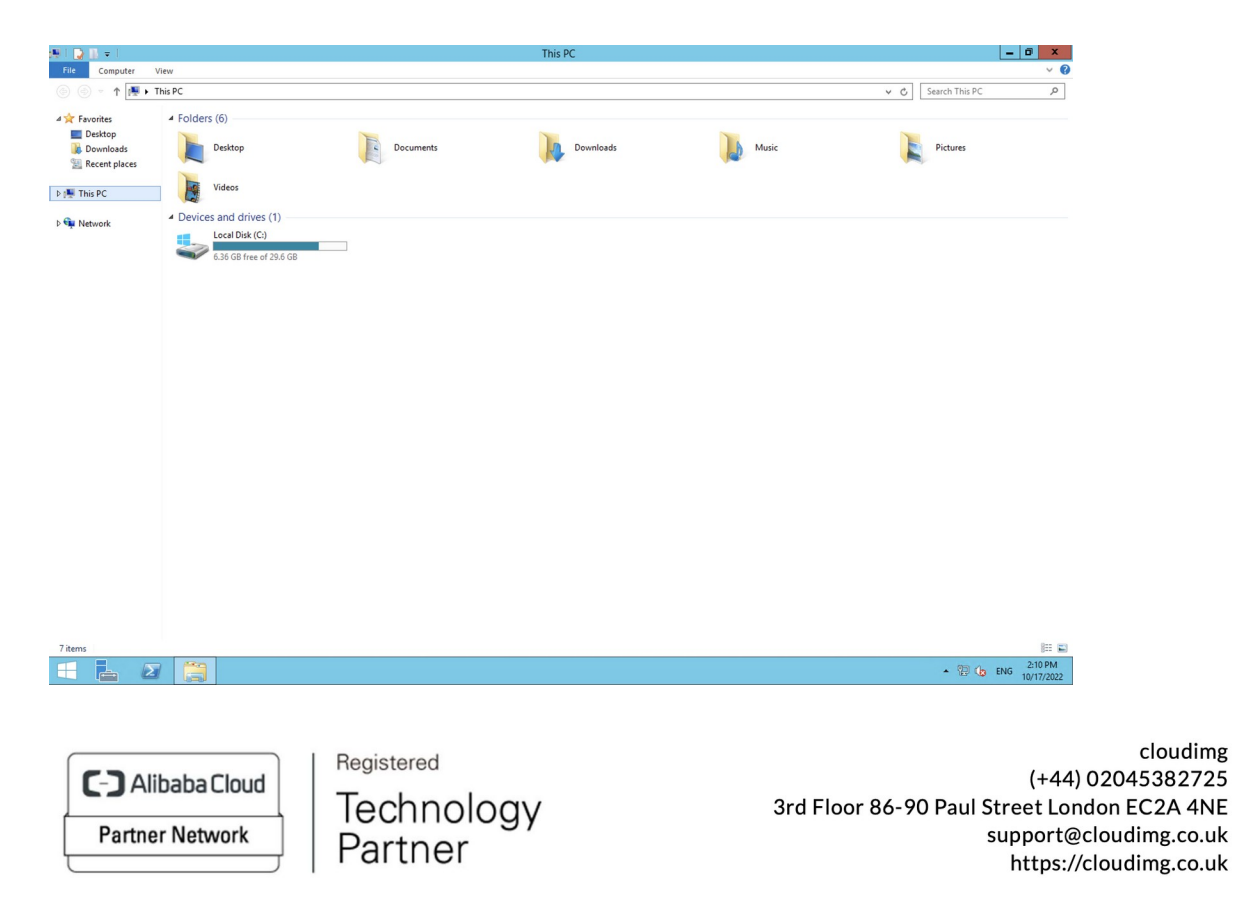

## 6.) Server Components

Please see below for a list of installed server components.

| Component | Version |
|-----------|---------|
| Odoo      | Various |

## 7.) Using System Components

Instructions can be found below for using each component of the server build mentioned in section 7 of this user guide document.

#### Odoo

The Odoo service has been configured to start on boot via a Windows Service. You can stop, start or check the status of the Odoo service by following the below steps.

From the Windows Start Menu > Search for Services

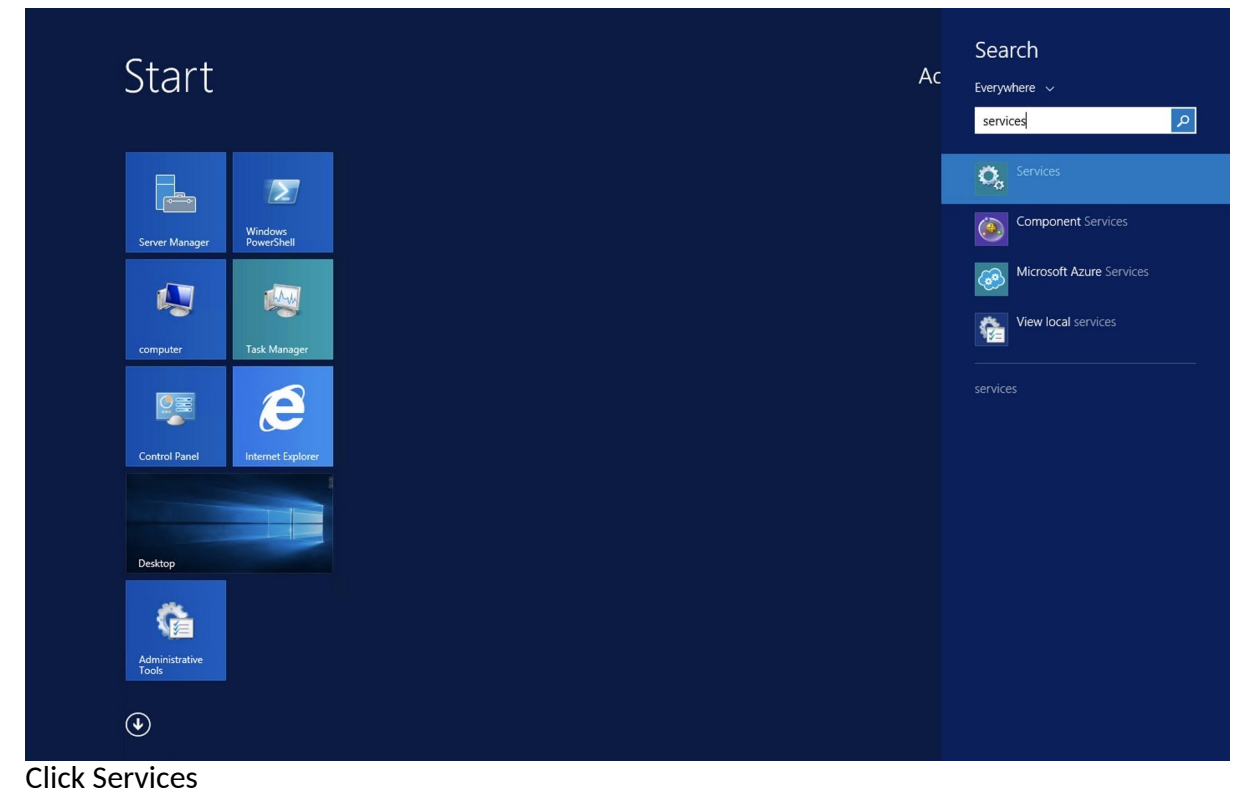

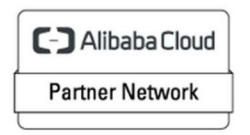

Registered Technology Partner

| 0                                        |                       |                               |               |            | Services     |               | _ 0 ×                             |
|------------------------------------------|-----------------------|-------------------------------|---------------|------------|--------------|---------------|-----------------------------------|
| File Action View                         | Help                  |                               |               |            |              |               |                                   |
| () () () () () () () () () () () () () ( |                       |                               |               |            |              |               |                                   |
| 🍓 Services (Local)                       | Services (Local)      |                               |               |            |              |               |                                   |
|                                          | odoo-server-14.0      | Name ^                        | Description   | Status     | Startup Type | Log On As     | ^                                 |
|                                          |                       | 👒 Netlogon                    | Maintains a   |            | Manual       | Local Syste   |                                   |
|                                          | Stop the service      | Retwork Access Protection     | The Networ    |            | Manual       | Network S     |                                   |
|                                          | Pause the service     | Ketwork Connections           | Manages o     |            | Manual       | Local Syste   |                                   |
|                                          | iteration and service | Network Connectivity Assis    | Provides Dir  |            | Manual (Trig | Local Syste   |                                   |
|                                          |                       | Network List Service          | Identifies th | Running    | Manual       | Local Service |                                   |
|                                          |                       | Network Location Awareness    | Collects an   | Running    | Automatic    | Network S     |                                   |
|                                          |                       | Network Store Interface Ser   | This service  | Running    | Automatic    | Local Service |                                   |
|                                          |                       | Ontimize drives               | Heles the s   | Kunning    | Automatic    | Local Syste   |                                   |
|                                          |                       | Performance Counter DI I      | Enables rem   |            | Manual       | Local Service |                                   |
|                                          |                       | Performance Logs & Alerts     | Performanc    |            | Manual       | Local Service |                                   |
|                                          |                       | Rug and Play                  | Enables a c   | Running    | Manual       | Local Syste   |                                   |
|                                          |                       | Rortable Device Enumerator    | Enforces gr   | -          | Manual (Trig | Local Syste   |                                   |
|                                          |                       | RestgreSQL_For_Odoo           |               | Running    | Automatic    | \openpgsvc    |                                   |
|                                          |                       | Rower 2                       | Manages p     | Running    | Automatic    | Local Syste   |                                   |
|                                          |                       | 🔅 Print Spooler               | This service  | Running    | Automatic    | Local Syste   |                                   |
|                                          |                       | Printer Extensions and Notif  | This service  |            | Manual       | Local Syste   |                                   |
|                                          |                       | Problem Reports and Soluti    | This service  |            | Manual       | Local Syste   |                                   |
|                                          |                       | Remote Access Auto Conne      | Creates a co  |            | Manual       | Local Syste   |                                   |
|                                          |                       | Remote Access Connection      | Manages di    | <b>.</b> . | Manual       | Local Syste   |                                   |
|                                          |                       | Remote Desktop Configurat     | Remote Des    | Running    | Manual       | Local Syste   | =                                 |
|                                          |                       | Remote Desktop Services       | Allows user   | Running    | Manual       | Local Suste   |                                   |
|                                          |                       | Remote Procedure Call (RPC)   | The RPCSS     | Running    | Automatic    | Network S     |                                   |
|                                          |                       | Remote Procedure Call (RP     | In Windows    | Ranning    | Manual       | Network S.    |                                   |
|                                          |                       | Remote Registry               | Enables rem   |            | Automatic (T | Local Service |                                   |
|                                          |                       | Resultant Set of Policy Provi | Provides a n  |            | Manual       | Local Syste   |                                   |
|                                          |                       | Routing and Remote Access     | Offers routi  |            | Disabled     | Local Syste   |                                   |
|                                          |                       | RPC Endpoint Mapper           | Resolves RP   | Running    | Automatic    | Network S     |                                   |
|                                          |                       | Secondary Logon               | Enables star  |            | Manual       | Local Syste   |                                   |
|                                          |                       | Secure Socket Tunneling Pr    | Provides su   |            | Manual       | Local Service |                                   |
|                                          |                       | Security Accounts Manager     | The startup   | Running    | Automatic    | Local Syste   |                                   |
|                                          |                       | Server                        | Supports fil  | Running    | Automatic    | Local Syste   |                                   |
|                                          |                       | Shell Hardware Detection      | Provides no   | Running    | Automatic    | Local Syste   |                                   |
|                                          |                       | Smart Card                    | Manages ac    | Dunning    | Disabled     | Local Service |                                   |
|                                          |                       | Smart Card Device Enumera     | Allows the s  | Kunning    | Manual (Trig | Local Syste   | ~                                 |
|                                          | Extended Standard     |                               |               |            |              |               |                                   |
|                                          |                       |                               |               |            |              |               |                                   |
|                                          |                       |                               |               |            |              |               | ▲ 🕞 🕲 🎲 ENG 1:36 PM<br>12/22/2022 |

Search for the Service – odoo-server14.0 > Double Click

From the above menu you can reconfigure the service to not start on boot, stop, start and or restart the service manually.

The Odoo Front End will be accessible on boot from the below URL. Exchange the values between <> to match that of your EC2 Instance.

<PUBLIC/PRIVATEIP>:8069

A screen like below should now be visible.

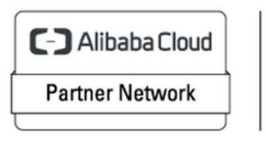

Registered Technology Partner

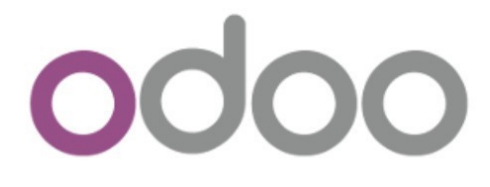

Warning, your Odoo database manager is not protected. To secure it, we have generated the following master password for it:

#### 5eed-63v8-33wv

You can change it below but be sure to remember it, it will be asked for future operations on databases.

| Master Password | •••••                  | ۲ |
|-----------------|------------------------|---|
| Database Name   | odoo                   |   |
| Email           | example@cloudimg.co.uk |   |
| Password        | •••••                  | ۲ |
| Phone number    | 02045382725            |   |
| Language        | English (US)           | ~ |
| Country         | United Kingdom         | ~ |
| Demo data       |                        |   |
| Create database | or restore a database  |   |

As you can see from the above, Odoo will automatically generate a master password value for you. If you wish to change this value, enter a new password in the Master Password field.

Database Name = odoo

Email = Enter an email of your choice, for this guide we have chosen <u>example@cloudimg.co.uk</u>

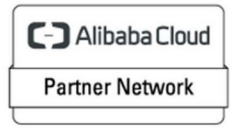

Password = Enter the password you would like to use for the new user created with the email address above, this user will act as the Odoo Administrator

Phone Number = Enter a phone number of your choice

Country = Enter a country of your choice

Click Create Database

Please wait a few moments for the database creation to happen in the background. There will be an hourglass loading indicator in the top left side of the screen.

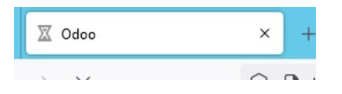

Upon successful creation of the database, a redirection to the below screen will happen.

| O Odoo                              | × +                            |                                  | ~ <u>- D ×</u>                                |
|-------------------------------------|--------------------------------|----------------------------------|-----------------------------------------------|
| $\leftarrow \rightarrow \mathbf{G}$ | 🔘 🗅 😋 localhost:8069/web/login |                                  | ☆ ♡ ≡                                         |
|                                     |                                | 窗 Your logo                      |                                               |
|                                     |                                | Email<br>example@doudimg.co.uk   |                                               |
|                                     |                                | Password ······                  |                                               |
|                                     |                                | Log in                           |                                               |
|                                     |                                | Manage Databases Powered by Odoo |                                               |
|                                     |                                |                                  |                                               |
|                                     |                                |                                  |                                               |
|                                     |                                |                                  |                                               |
|                                     | (a)                            |                                  | ▲ P <sup>2</sup> 10:56 PM 10:26 PM 12/21/2022 |

Enter the credentials created during the database creation step shown above. Click Log In

You will be redirected to the Odoo Dashboard screen below allowing you to install applications of your choosing to get started with Odoo. Please wait a few moments for the initial login. There will be an hourglass loading indicator in the top left side of the screen.

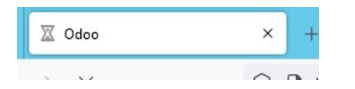

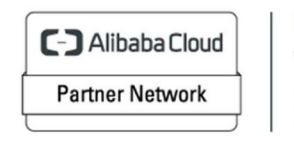

Registered Technology Partner

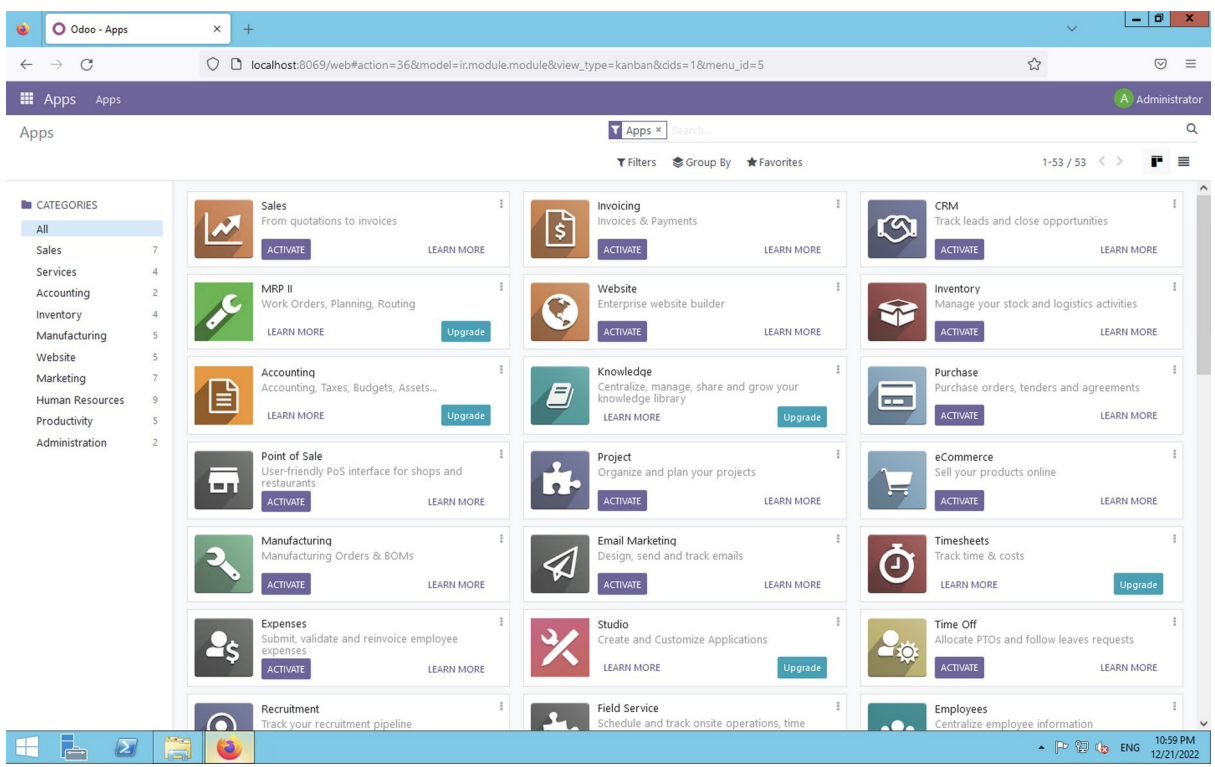

Odoo is now ready for use as per your use case.

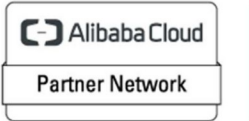

Registered

Technology Partner